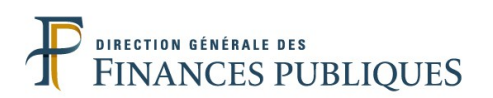

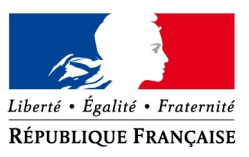

# **TIMBRE ÉLECTRONIQUE POUR UNE ATTESTATION D'ACCUEIL**

## ACHAT ET REMBOURSEMENT PAR INTERNET

## **Tutoriel**

Vous avez besoin d'un timbre électronique pour une attestation d'accueil ? Vous pouvez **acheter un timbre électronique par internet** depuis le site <u>timbres.impots.gouv.fr</u>.

Si vous ne disposez pas d'un accès internet, cet achat est également possible depuis les postes en libre service qui sont installés dans les services de la DGFiP (services des impôts des particuliers, trésoreries, services des impôts des entreprises.).

Ce tutoriel vous guidera dans l'achat de timbres électroniques, et dans le remboursement d'un timbre électronique dont vous n'avez plus l'utilité.

Pour accéder à la fiche qui vous intéresse, cliquez sur les liens ci-dessous.

## ► ACHAT D'UN TIMBRE ELECTRONIQUE SUR INTERNET

### ► <u>REMBOURSEMENT D'UN TIMBRE ÉLECTRONIQUE</u>

- Remboursement d'un timbre électronique acheté en ligne
- Remboursement d'un timbre électronique acheté chez un buraliste

#### Informations utiles sur le site timbres.impots.gouv.fr :

Foire Aux Questions : <u>https://timbres.impots.gouv.fr/pages/aide/timbredemat.jsp</u> Visite guidée : <u>https://timbres.impots.gouv.fr/pages/aide/visiteguidee.jsp</u>

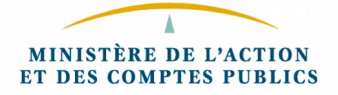

## ACHAT D'UN TIMBRE ELECTRONIQUE

1) Sur la page d'accueil, cliquez sur "Débuter l'achat".

| Bie       | nvenue                                                 | Les autres services de     DGFiP                                                |
|-----------|--------------------------------------------------------|---------------------------------------------------------------------------------|
| e site vo | us permet d'acheter des timbres fiscaux électroniques. | ▶ Les impôts                                                                    |
|           |                                                        | ► Le plan cadastral                                                             |
| e so      | uhaite                                                 | Le télépaiement des service<br>publics locaux                                   |
|           |                                                        | ► Les amendes                                                                   |
| •         | Acheter un timbre électronique                         | l'achat Ees collectivités locales                                               |
|           |                                                        | <ul> <li>Les cessions immobiliéres o<br/>l'état</li> </ul>                      |
| E         | Demander le remboursement d'un timbre                  | Les pensions et retraites de                                                    |
|           | électronique                                           | Les ventes domaniales                                                           |
| ?         | Avoir de l'information sur le timbre électronique      | Paiement de la redevance<br>l'épreuve théorique généra<br>du permis de conduire |

Cette page est accessible via :

- l'adresse https://timbres.impots.gouv.fr
- le site impots.gouv.fr, choix "Acheter un timbre fiscal"

2) Cliquez sur "Attestation d'accueil".

| Étape 1<br>Choix du timbre                    | Étape 2<br>Validation du p | :<br>anier      | Étape 3<br>Paiement | >            | Étape 4<br>Enregistrement |
|-----------------------------------------------|----------------------------|-----------------|---------------------|--------------|---------------------------|
| eil > Achat de timbre<br>ous souhaitez achete | er un timbre pour          |                 |                     |              |                           |
| Effectuer une demande de                      |                            |                 |                     |              |                           |
| Permis Bateau                                 | Passepor                   | Perm            | is de conduire      | Carte nation | ale d'identité            |
| Т                                             | itre pour étrangers        | Attestation d'a | cueil Tim           | bre Justice  |                           |
|                                               |                            | Û               |                     |              | « Re                      |
|                                               |                            |                 |                     |              |                           |
|                                               |                            |                 |                     |              |                           |

**3)** Quand vous avez sélectionné le timbre, ajoutez-le à votre panier, en cliquant sur "*Ajouter au panier*".

. Vous vous êtes trompé : vous pouvez revenir à la page des séries de timbres en cliquant sur "*Retour*" pour recommencer la démarche d'achat.

| Letter * failure<br>References<br>References                                                                        | bres<br>ores fiscaux élect                | <b>3.im</b> ]                         | pots.go                                    | Questions           | fréquentes   Visite guidée                   |
|----------------------------------------------------------------------------------------------------|-------------------------------------------|---------------------------------------|--------------------------------------------|---------------------|----------------------------------------------|
| Étape 1<br>Choix du timbre                                                                                          | Étape 2<br>Validation du panier           | >                                     | Étape 3<br><sub>Paiement</sub>             | >                   | Étape 4<br>Enregistrement                    |
| Accuell > Achat de timbre (Attestation d'accuell) Vous souhaitez acheter un tim Effectuer une demande d'attestation | nbre pour                                 |                                       |                                            |                     |                                              |
| Sélectionner le timbre ci-dessous  Attestation d'accueil                                                            |                                           |                                       | 20.00 5 . 44 . 4 . 5                       |                     |                                              |
| Vous                                                                                                    | avez sélectionné un timbre<br>Vous pouvez | e d'un montant c<br>à présent l'ajout | e 30,00 € : Attestation (<br>er au panier. | « Retour            | Ajouter au panier                            |
|                                                                                                    |                                           |                                       |                                            |                     | En cas de confirmation<br>du choix du timbre |
|                                                                                                    |                                           |                                       |                                            |                     |                                              |
| Plan du site   Mentions légales                                                                                     |                                           |                                       |                                            | © Direction général | e des finances publiques - 2018              |

4) Une fois le timbre ajouté au panier, une fenêtre de confirmation s'ouvre.

Si le timbre correspond à la formalité : cliquez sur le bouton "Voir mon panier".

Sinon, vous pouvez revenir à la page des séries en cliquant sur le bouton "Ajouter un autre timbre".

| six du timbro            | Ltape 2            | Etape 5                   |                 |
|--------------------------|--------------------|---------------------------|-----------------|
| Le timbre a bien été     | é ajouté au panier |                           |                 |
| Prix du timbre : 30,00 € |                    |                           |                 |
| Attestation d'accueil    |                    |                           |                 |
|                          |                    | « Ajouter un autre timbre | Voir mon panier |
|                          |                    |                           | <u>0</u>        |

5) Vous accédez à la page récapitulative de votre panier en cliquant sur "Voir mon panier"

Vous pouvez choisir de recevoir le timbre et le justificatif de paiement soit par mail (dans la limite de 10 timbres), soit par SMS (dans la limite de 5 timbres) en cochant le mode de réception. Il suffit de saisir et confirmer soit votre adresse mail, soit votre numéro de portable dans les champs prévus à cet effet.

| Cliq | luer | sur | le | bouton | "Valider | le | panier". |
|------|------|-----|----|--------|----------|----|----------|
|------|------|-----|----|--------|----------|----|----------|

| Étane 1                                                                                                    | pots.gouv.fr                                                                                                    |
|----------------------------------------------------------------------------------------------------|----------------------------------------------------------------------------------------------------|
| Choix du timbre Validation du panier                                                                                                    | Paiement                                                                                                    |
| sueil > Achat de timbre (Passeport)                                                                                                    |                                                                                                    |
| Validation de votre panier                                                                                                    |                                                                                                    |
| Récapitulatif :                                                                                                    |                                                                                                    |
| Timbre                                                                                                    | Prix unitaire Quantité Montant                                                                                                    |
| Attestation d'accueil                                                                                                    | 30,00 € 1  30,00 € 30,00 €                                                                                                    |
| Réception du ou des timbre(s) et du justificatif : Je souhaite recevoir mon (mes) timbre(s) et mon justificatif par cour <sup>a</sup> Saisir votre adresse courriel : <sup>b</sup> Confirmer votre adresse courriel : <sup>b</sup> Je souhaite recevoir mon (mes) timbre(s) et mon justificatif par sm <sup>a</sup> Saisir votre n <sup>a</sup> de téléphone : <sup>b</sup> Confirmer votre n <sup>a</sup> de téléphone : <sup>b</sup> Confirmer votre n <sup>a</sup> de téléphone : <sup>b</sup> Confi | rriel<br>Saisir et confirmer l'adresse mail OU<br>le numéro de portable selon la case<br>cochée pour le mode de réception<br>du timbre et de la pièce justificative<br>de paiement |
| *: Champs obligatoires                                                                                                    | ueil Ajouter un autre timbre Valider le panier                                                                                                    |
|                                                                                                    | Puis valider le paleme                                                                                                    |

Remarque : le montant d'une transaction ne peut dépasser 1 000 €.

6) Sélectionnez le type carte de paiement.

| Eline : April : Promoti                                                                   | <b>Pes.impots.</b> gouv.fr                                                                                                    |
|-------------------------------------------------------------------------------------------|----------------------------------------------------------------------------------------------------|
| REFERENCES                                                                                | caux électroniques                                                                                                    |
| Montant de la transaction : 30,00 C                                                       | Moyen de paiement                                                                                                    |
| Détails de la transaction                                                                 | Veuillez sélectionner votre moyen de paiement                                                                                                    |
| Référence de la transaction :<br>255015<br>Identifiant du commerçant :<br>201040039380001 | Image: Second second second |
|                                                                                           | Annulation - Retour à la boutique                                                                                                    |

7) Saisissez les coordonnées de la carte bancaire.

| Montant de la transaction : 30,00 C                                                                                                    | S.impots.gouv.fr                                                                                                    |
|----------------------------------------------------------------------------------------------------|----------------------------------------------------------------------------------------------------|
| Défails de la transaction<br>Référence de la transaction :<br>255015<br>Identifiant du commerçant :<br>201040039380001<br>Salsir ou sélectionner les données<br>relatives à la carte bieue | Informations de la carte                                                                                                    |
|                                                                                                    | Cryptogramme visuel :<br>2<br>Valider Annulation - Retour à la boutique<br>Selon votre établissement bancaire, vous pourrez être redirigé vers la page d'authentification de<br>votre banque avant la validation de votre paiement.<br>Mostercard<br>SecureCode |

Important : une étape supplémentaire a lieu au moment du paiement.

En plus du numéro de carte bancaire, de la date d'expiration de la carte et des trois chiffres du code de sécurité (imprimés au dos de la carte), la saisie d'un mot de passe (par exemple le dispositif de sécurité 3D-Secure) ou une validation dans votre outil de banque en ligne est nécessaire.

Ce dispositif, mis en place par votre banque, permet de lutter contre les tentatives de fraude à la carte bancaire.

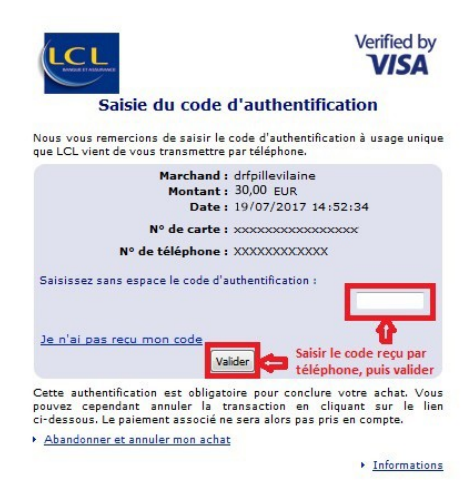

Exemple de saisie du code 3D-Secure transmis par la banque LCL

8) Une fois le paiement enregistré, une page récapitulative s'affiche avec le numéro de timbre et le numéro de transaction.

Nous vous conseillons de cliquer sur le bouton "*Télécharger les documents*" pour obtenir le timbre et la pièce justificative au format PDF.

| the fair the second difference of the second difference of the second d | mbres<br>de timbres fiscaux élec                 | S.imp                    | oots.g              | ouv.f             | ŗ                         |
|----------------------------------------------------------------------------------------------------|--------------------------------------------------|--------------------------|---------------------|-------------------|---------------------------|
| Étape 1<br>Choix du timbre                                                                                                    | Étape 2<br>Validation du panier                  | >                        | Étape 3<br>Paiement | >                 | Étape 4<br>Enregistrement |
| Jeil > Achat de timbre (Attestation d'acc                                                                                                    | veil)                                            |                          |                     |                   |                           |
| 🗸 Votre paiement a été validé. Vous                                                                                                    | trouverez ci-après le récapitulatif de<br>Timbre | votre achat :<br>Montant |                     | Numéro            |                           |
| Attestation d'accueil                                                                                                    |                                                  | 30,00€                   |                     | XXXX XXXX XXX     | XXXXX N° timbre           |
| ate d'achat : 25/09/2018<br>Iontant total du paiement: 30,00 €<br>'aiement par CB n° : 5017XXXXXXX<br>éférence de la transaction                                                                                                    | XX00 - Expire 01/2034<br>XXXXXXX                 |                          |                     |                   |                           |
| est recommandé de noter les référ                                                                                                    | ences de la transaction (ci-dessus               | i).                      |                     |                   |                           |
| haque timbre est identifié par un nu                                                                                                    | méro unique ou un flashcode que vo               | ous devez présenter      | lors du dépôt de vo | tre dossier.      |                           |
| otre commande vous a été envoyée                                                                                                    | soit par courriel, soit par SMS selon            | votre choix.             |                     |                   |                           |
| ar sécurité, nous vous conseillons (                                                                                                    | de télécharger vos timbres et justifica          | atifs d'achat en cliqu   | ant sur "Télécharge | r les documents". |                           |
|                                                                                                    |                                                  |                          | Retour à l'         | accueil           | Télécharger les documen   |

9) En ouvrant le fichier téléchargé, vous pouvez visualiser le timbre et le justificatif de paiement.

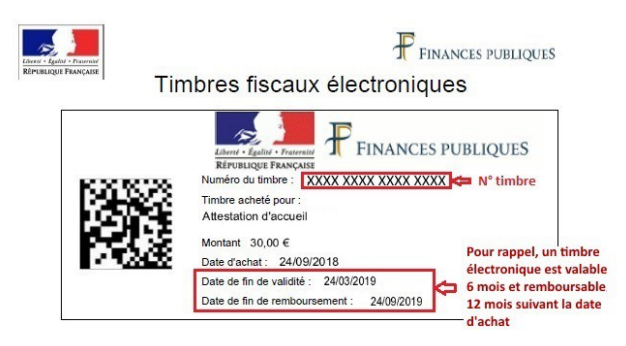

Exemple de timbre

|                       | Timbre                               | Montant     | N° timbre          |  |
|-----------------------|--------------------------------------|-------------|--------------------|--|
| Attestation d'accueil |                                      | 30,00€      | XXXX XXXX XXXX XXX |  |
|                       |                                      |             | N° timbre          |  |
| Date d'achat :        | 24/09/2018                           |             |                    |  |
| Montant total :       | 30,00 €                              |             |                    |  |
| Paiement :            | Application Générique d'Achat de Tim | bre Intégré |                    |  |
| Carte bancaire n° :   | 4972XXXXXXXXXXX31 - Expire XX/X      | XXX         |                    |  |
|                       | 170511                               |             |                    |  |

Exemple de justificatif de paiement

*Attention !* Conservez votre justificatif de paiement. Il vous sera utile pour obtenir le remboursement si le timbre n'est pas utilisé.

Retour au sommaire

# **REMBOURSEMENT D'UN TIMBRE ÉLECTRONIQUE**

Vous avez acquis un timbre électronique et vous n'en avez plus l'utilité : vous pouvez être remboursé.

 si le timbre a été acheté sur internet (depuis le site <u>timbres.impots.gouv.fr</u> <u>ou</u> le site <u>impots.gouv.fr</u> <u>ou</u> depuis les sites internet des préfectures), le remboursement sera visible d'ici quelques jours sur votre compte bancaire.

 si le timbre a été acheté chez un buraliste agréé : vous devez compléter un formulaire en ligne. La demande sera automatiquement transmise au service gestionnaire qui examinera le dossier.

## ► REMBOURSEMENT D'UN TIMBRE ELECTRONIQUE ACHETÉ EN LIGNE

*Important :* Pour être remboursable immédiatement en ligne, un timbre électronique doit avoir été acheté sur internet.

Pour effectuer une demande de remboursement en ligne, vous devez connaître :

- le numéro de votre timbre
- le numéro de la transaction.

Ils sont disponibles sur le SMS reçu ou sur <u>la dernière page</u> du justificatif de paiement selon le choix effectué pour recevoir le timbre.

|                                                                        | Timbre                                                                               | Montant | N* timbre           |
|------------------------------------------------------------------------|--------------------------------------------------------------------------------------|---------|---------------------|
| Passeport pour une per                                                 | sonne majeure (photos fournies)                                                      | 86.00 € | 1415 3970 1163 1607 |
| Passeport pour une per                                                 | sonne majeure (photos fournies)                                                      | 86.00 € | 1415 3970 1173 2972 |
| Passeport pour une per                                                 | sonne majeure (photos fournies)                                                      | 86.00 € | 1415 3970 1182 6092 |
| Date d'achat :<br>Montant total :<br>Paiement :<br>Carte bancaire nº : | 27/01/2015<br>258.00 €<br>Achat depuis Internet<br>5017XXXXXXXXXX00 - Expire 01/2020 |         |                     |
| ourte purioure n .                                                     |                                                                                      |         |                     |

Deux possibilités pour accéder à la page de remboursement en ligne du site <u>timbres.impots.gouv.fr</u> :

- depuis le site timbres.impots.gouv.fr
- depuis le site *impots.gouv.fr* : cliquez sur le pavé "Acheter un timbre fiscal".

1) Sur la page d'accueil, cliquez sur le bouton "*Accéder*" correspondant à la démarche "*Demander le remboursement d'un timbre électronique*".

|                      | Achai de limbres fiscalux electroniques                             |                                                                                             |
|----------------------|---------------------------------------------------------------------|---------------------------------------------------------------------------------------------|
| <b>Bi</b><br>Ce site | envenue<br>vous permet d'acheter des timbres fiscaux électroniques. | Les autres services de la<br>DGFiP     Les impôts                                           |
| Je s                 | ouhaite                                                             | Le plan cadastral      Le télépaiement des services      publics locaux                     |
| 0                    | Acheter un timbre électronique Débuter l'act                        | ► Les anedes      ► Les collectivités locales      ► Les cessions immobiliéres de     rétat |
| E                    | Demander le remboursement d'un timbre 🖒 🜔 Accéder<br>électronique   | <ul> <li>Les pensions et retraites de<br/>l'état</li> <li>Les ventes domaniales</li> </ul>  |
| ?                    | Avoir de l'information sur le timbre électronique                   | Paiement de la redevance de<br>l'épreuve théorique générale<br>du permis de conduire        |

2) Cliquez sur le bouton "*OK*" de la fenêtre qui s'ouvre pour confirmer que la demande de remboursement concerne un timbre électronique n'ayant pas été acheté sur les sites OFII et Justice.

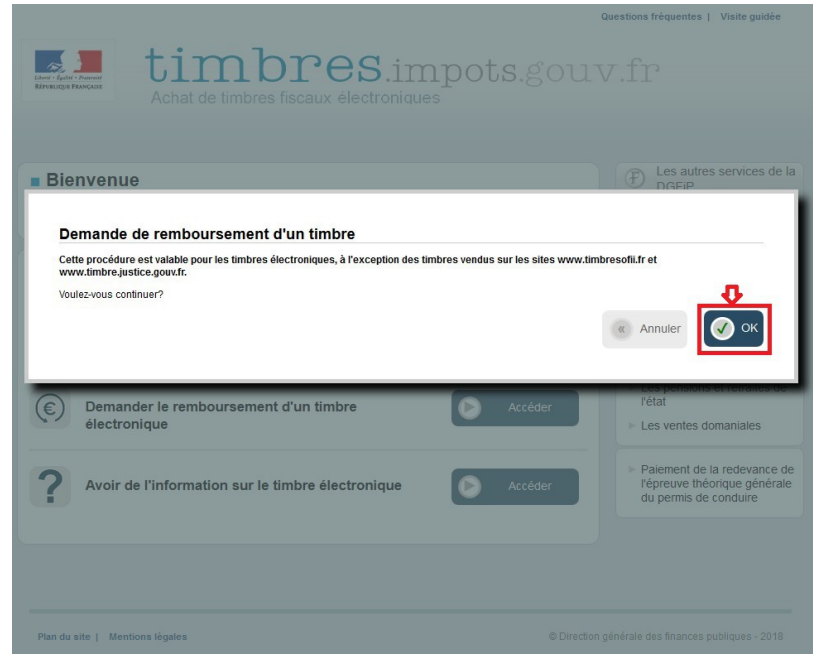

3) Sélectionnez la catégorie "Usager", puis cliquer sur "Poursuivre".

|                                                             |                                                                   |                      | Questions fréquentes | Visite guidée |
|-------------------------------------------------------------|-------------------------------------------------------------------|----------------------|----------------------|---------------|
| Elmari e fastar i formant<br>Répuelação Pançaise            | timbre<br>Achat de timbres fiscaux éle                            | <b>S.impots.</b> gou | ıv.fr                |               |
| Accueil > Saisie d'une d<br>Demande de                      | emande de remboursement                                           |                      |                      |               |
| Effectuer un     Vous êtes :     O Usager     Professionnel | e demande de remboursement<br>délitrant des timbres électroniques |                      |                      | IJ            |
|                                                             |                                                                   |                      | ( Retour             | Poursuivre    |

4) Sélectionnez la catégorie "En ligne", puis cliquer sur "Poursuivre".

| timbres.im<br>Achat de timbres fiscaux électroniques            | .pots.gouv.fr     |
|-----------------------------------------------------------------|-------------------|
| Accueil > Saísie d'une demande de remboursement                 |                   |
| Demande de remboursement                                        |                   |
| Effectuer une demande de remboursement                          |                   |
| Vous avez acheté votre timbre :  En ligne En ligne              |                   |
| C Auprès d'un professionnel délivrant des timbres électroniques | л                 |
|                                                                 | Retour Poursuivre |

**5)** Saisissez le n° de timbre et de transaction figurant sur le justificatif de paiement dans les champs prévus à cet effet puis cliquez sur le bouton "*Rechercher*".

| Achat de timbres fiscat                                                                                           | ' <b>es</b> .impots                                                 | 5.gol                | ıv.fr                       |
|----------------------------------------------------------------------------------------------------|---------------------------------------------------------------------|----------------------|-----------------------------|
| Étape 1<br>Recherche du timbre                                                                                    | Étape 2<br>Confirmation du timbre à rembourser                      | >                    | Étape 3<br>Remboursement    |
| vet > Remboursement de timbre<br>Renseignements sur votre timbre<br>Saisissez le numéro du timbre pour lequel vou | is souhaitez un remboursement :                                     |                      |                             |
| * Numéro du timbre                                                                                                | 16 chiffres<br>sur le justificatif                                  | )<br>de palement. Vo | pir un extrait du document) |
| 1er champ :Saisir IA<br>2ème champ : Sais                                                                         | * champ obligatoire<br>e n° du timbre<br>ir le n° de la transaction | « Re                 | etour à l'accueil           |

Pour être remboursable, un timbre électronique doit remplir **<u>2 conditions</u>** :

- ✓ avoir été acheté depuis plus de trois jours et moins d'un an,
- ✓ ne doit pas avoir été utilisé, ni remboursé.

Un message d'erreur s'affiche si le timbre ne répond pas à ces deux conditions.

6) Une page récapitulative du timbre à rembourser s'affiche.

Vérifiez le n° du timbre, et cliquez sur le bouton "*Confirmer*" pour procéder au remboursement.

Questions fréquentes | Visite quidée

| KINANGER MANAGER<br>Achat de timbres      | ) <b>PES</b> .impots                              | s.gouv.fr                              |
|-------------------------------------------|---------------------------------------------------|----------------------------------------|
| Étape 1<br>Recherche du timbre            | Étape 2<br>Confirmation du timbre à rembourser    | Étape 3<br>Remboursement               |
| Accueil > Remboursement de timbre         |                                                   |                                        |
| Récapitulatif du timbre à rembours        | ser                                               |                                        |
| Timbre<br>Titre pour étrangers à 275.00 € | Prix unitaire Numéro<br>275,00 € XXXX XXXX XXXX X | Date d'achat<br>XXX 14 juin 2017       |
|                                           | N° du timbre à rembou                             |                                        |
|                                           |                                                   | Chercher un autre timbre     Confirmer |
|                                           |                                                   |                                        |

**7)** Quand le remboursement a été validé, une page récapitulative s'affiche avec le n° de timbre et le n° de transaction de remboursement.

Nous vous conseillons de cliquer sur le bouton "*Télécharger le justificatif (PDF)*" pour obtenir la pièce justificative de remboursement.

| Étape 1<br>Recherche du timbre                                  |                                             | Ét.<br>Confirmation du                                       | ape 2<br>Imbre å rembourser  | >            | Étape 3<br>Remboursement         |   |
|-----------------------------------------------------------------|---------------------------------------------|--------------------------------------------------------------|------------------------------|--------------|----------------------------------|---|
| Accuel > Remboursement de timbre (Titre pour                    | étrangers)                                  |                                                              |                              |              |                                  |   |
| Confirmation                                                    |                                             |                                                              |                              |              |                                  |   |
| Votre remboursement a bier<br>Références de votre remboursement | i été pris en comp                          | te. Le timbre remt                                           | boursé <u>ne peut plus é</u> | tre utilisė, | (3                               | Ð |
|                                                                 | Numéro du<br>Date de rembour<br>Montant rem | z timbre XXXX XX<br>sement: 06/02/201:<br>ibourse : 275,00 € | XXX XXXXX XXXXX<br>5         |              |                                  |   |
| Référence de la tr                                              | Carte bancaire<br>ansaction de rembour      | créditée: 5017XXX<br>sement: XXXXXXX                         | CXXXXXX00 - Expire           | хх/ххх       |                                  |   |
| Nous vous conseillons de télécharger l                          | e justificatif de l'opéra                   | ation au format pdf p                                        | oour toute réclamation       |              | 0                                |   |
|                                                                 | Retour à l'a                                | accueil                                                      | Rembourser un a              | utre timbre  | Télécharger le justificatif (PDF | > |

8) En ouvrant le fichier téléchargé, vous pouvez consulter le justificatif de remboursement.

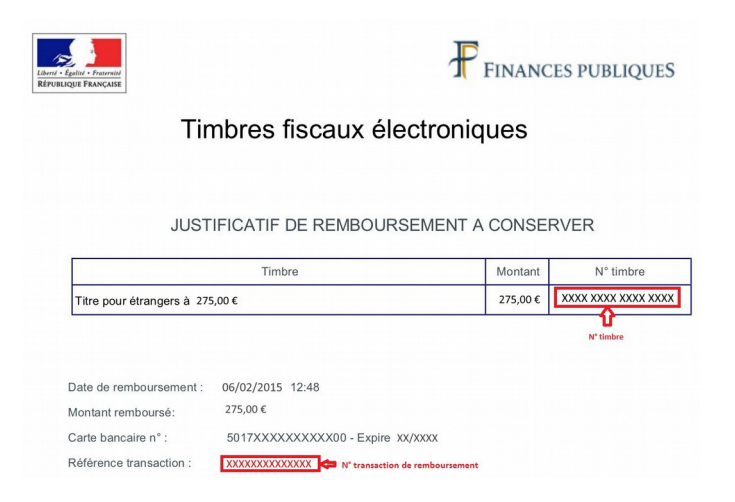

Retour au sommaire

### ► REMBOURSEMENT D'UN TIMBRE ELECTRONIQUE ACHETÉ AUPRÈS DU RÉSEAU DES BURALISTES

*Important :* Pour être remboursé d'un timbre acheté chez un buraliste agréé, vous serez amené à joindre des pièces justificatives, notamment un RIB et un justificatif d'identité (pièce d'identité si vous êtes un particulier, Kbis si vous êtes une société ou une association).

Pour effectuer une demande de remboursement d'un timbre acheté chez un buraliste agréé, munissez-vous du ticket qui vous a été remis pour obtenir :

- > le numéro de votre timbre
- le montant du timbre
- le numéro de la transaction.

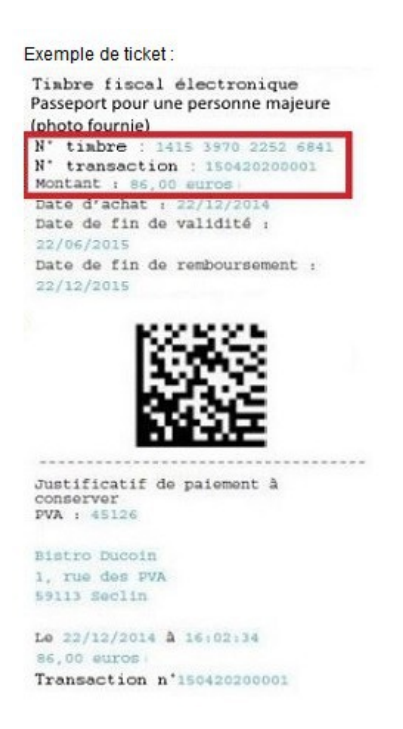

Vous avez deux possibilités pour accéder à la page de remboursement en ligne du site <u>timbres.impots.gouv.fr</u> :

- depuis le site *timbres.impots.gouv.fr*
- depuis le site *impots.gouv.fr* : cliquez sur le pavé "Acheter un timbre fiscal".

1) Sur la page d'accueil, cliquez sur le bouton "*Accéder*" correspondant à la démarche "*Demander le remboursement d'un timbre électronique*".

|                  | Achat de timbres riscaux electroniques                             |                                                                                                |
|------------------|--------------------------------------------------------------------|------------------------------------------------------------------------------------------------|
| Bie<br>Ce site v | PRVENUE<br>ous permet d'acheter des limbres fiscaux électroniques. | Les autres services de<br>DGFiP     Les impôts                                                 |
| Je so            | uhaite                                                             | <ul> <li>Le plan cadastral</li> <li>Le télépaiement des service<br/>publics locaux</li> </ul>  |
|                  | Acheter un timbre électronique                                     | Pachat     Ees amendes     Les collectivités locales     Les cessions immobiliéres d     rétat |
| E                | Demander le remboursement d'un timbre 🖒 🕞 🗛                        | <ul> <li>Les pensions et retraites de<br/>l'état</li> <li>Les ventes domaniales</li> </ul>     |
| ?                | Avoir de l'information sur le timbre électronique                  | Paiement de la redevance o<br>l'épreuve théorique général<br>du permis de conduire             |

2) Cliquez sur le bouton "*OK*" pour confirmer que la demande de remboursement concerne bien un timbre électronique n'ayant pas été acheté sur les sites OFII et Justice.

| ине фин танин<br>Китецен Баказа | <b>imbres</b> .impots.gou<br>chat de timbres fiscaux électroniques                                                                                                    |                                                         |                                                                         |
|---------------------------------|----------------------------------------------------------------------------------------------------|---------------------------------------------------------|-------------------------------------------------------------------------|
| Bienvenue                       |                                                                                                    | æ Le                                                    | es autres services de la                                                |
| Ce site vous permet d'achet     | Demande de remboursement d'un timbre<br>Cette procédure est valable pour les limbres électroniques, à l'exception des timbres<br>sites word limbres dit fat avant limbre limite avant fa | s vendus sur les                                        | ôts<br>cadastral                                                        |
| Je sounaite                     | Voulez-vous continuer?                                                                                                    |                                                         | locaux                                                                  |
| Acheter un                      | « Annuler                                                                                                    | 💽 ок                                                    | endes<br>ectivités locales<br>sions immobiliéres de                     |
| Demander le<br>électronique     | e remboursement d'un timbre                                                                                                    | <ul> <li>▶ Les p<br/>l'état</li> <li>▶ Les v</li> </ul> | pensions et retraites de<br>ventes domaniales                           |
| Avoir de l'in                   | formation sur le timbre électronique                                                                                                    | ► Paier<br>I'épre<br>du pe                              | ment de la redevance de<br>euve théorique générale<br>ermis de conduire |

3) Sélectionnez la catégorie "Usager", puis cliquer sur "Poursuivre".

|                                                     |                                                       | Questions fréquentes   Visite guidée |
|-----------------------------------------------------|-------------------------------------------------------|--------------------------------------|
| Länni - Égalai - Francaise<br>Réfutilique Française | timbres.imj<br>Achat de timbres fiscaux électroniques | pots.gouv.fr                         |
| Accueil > Saisie d'une de                           | emende de remboursement                               |                                      |
| Demande de                                          | remboursement                                         |                                      |
| Effectuer un                                        | e demande de remboursement                            |                                      |
| ►Vous êtes :                                        |                                                       |                                      |
| Usager     Reefectionnel                            | délivent des timbres électroniques                    | Π I                                  |
| O T Tolessionner                                    | Jenvan des unives electroniques                       |                                      |
|                                                     |                                                       | Retour Poursuivre                    |

**4)** Sélectionnez la catégorie "Auprès d'un professionnel délivrant des timbres électroniques", puis cliquer sur "Poursuivre".

|   | Achat de timbres fiscaux électroniques                                          |
|---|---------------------------------------------------------------------------------|
|   | Accuel > Salsie d'une demande de remboursement                                  |
|   | Demande de remboursement                                                        |
|   | Effectuer une demande de remboursement Vous avez acheté votre timbre : En ligne |
| - | Auprès d'un professionnel délivrant des timbres électroniques                   |
|   | C Retour                                                                        |

**5)** Renseignez les champs nom et prénom **ou** raison sociale et SIRET, numéro de téléphone , courriel et confirmation du courriel. L'adresse postale est facultative. Cliquez sur le bouton "*Poursuivre*".

|                                                                         |                      |                                    |           |                               | Quest | tions fréquentes   Visite guidée         |
|-------------------------------------------------------------------------|----------------------|------------------------------------|-----------|-------------------------------|-------|------------------------------------------|
|                                                                         | imk<br>at de timbres | DPES<br>fiscaux électr             | .im       | pots.g                        | ouv.  | fr                                       |
| Étape 1<br>Coordonnées du demandeu                                      | Carac                | Étape 2<br>léristiques des timbres | >         | Étape 3<br>Pièces justificati | ves   | Étape 4<br>Récapitulatif et confirmation |
| cuell > Saisie d'une demande de rer                                     | nboursement          |                                    |           |                               |       |                                          |
| Vos coordonnées : (Ve<br>Nom : *                                        | uillez saisir nom    | et prénom ou raisc                 | n sociale | et SIRET)                     |       | * champ obligatoire                      |
| Raison sociale : *                                                      |                      | SIRET : *                          |           |                               |       |                                          |
| Adresse (numero et vole) :<br>Complément adresse :                      |                      |                                    |           |                               |       |                                          |
| Code Postal :                                                           | Ville :              |                                    | Pays :    |                               |       |                                          |
|                                                                         |                      |                                    |           |                               |       |                                          |
| Numéro de téléphone : *<br>Courriel : *                                 |                      |                                    |           |                               |       |                                          |
| Numéro de téléphone : *<br>Courriel : *<br>Confirmation du courriel : * |                      |                                    |           |                               |       |                                          |

**6)** Renseignez les références du timbre à rembourser : numéro du timbre, montant et numéro de transaction associée. Cliquez sur le bouton "*Poursuivre*".

Vous souhaitez le remboursement de plusieurs timbres : cliquez sur le bouton "*Ajouter un timbre*".

|                                                          |                                                   |                                  | Questions fréq | uentes   Visite guidée                |
|----------------------------------------------------------|---------------------------------------------------|----------------------------------|----------------|---------------------------------------|
| Line - Carlos Francuse<br>Reveninger Francuse<br>Achat d | mbres.im<br>e timbres fiscaux électronique        | npots.gov                        | uv.fr          |                                       |
| Étape 1<br>Coordonnées du demandeur                      | Étape 2<br>Caractéristiques des timbres           | Étape 3<br>Pièces justificatives | Réc            | Étape 4<br>apitulatif et confirmation |
| Accueil > Saisie d'une demande de rembours               | ement                                             |                                  |                |                                       |
| Demande de rembourse                                     | ment d'un timbre acheté chez u                    | In professionnel                 |                |                                       |
|                                                          |                                                   |                                  |                | * champ obligatoire                   |
| Référence des timbres                                    |                                                   |                                  |                |                                       |
| Saisissez les 16 chiffres composant le                   | e numéro du timbre (par bloc de 4) et le numéro d | e la transaction associée        |                |                                       |
| Timbre 1 : *                                             |                                                   |                                  |                |                                       |
| Montant du timbre : *                                    | €                                                 |                                  |                |                                       |
| Transaction associée : *                                 |                                                   |                                  |                |                                       |
| Ajouter un timbre                                        |                                                   |                                  |                |                                       |
|                                                          |                                                   |                                  | « Retour       | Poursuivre                            |

7) Vous devez joindre à votre demande un justificatif d'identité :

- pour les particuliers : une carte nationale d'identité, un passeport ou un titre de séjour
- pour les professionnels : un extrait Kbis

Dans tous les cas, un relevé d'identité bancaire (RIB) au nom du demandeur devra être joint à la demande de remboursement. Les pièces justificatives doivent être lisibles.

Ensuite, cliquez sur le bouton "Poursuivre".

| Accueil > Saisie d'une demande de remboursement                                                                   |          |            |
|----------------------------------------------------------------------------------------------------|----------|------------|
| Demande de remboursement d'un timbre acheté chez un professionnel                                                 |          |            |
| <ul> <li>Pièces justificatives à joindre (obligatoires)</li> </ul>                                                |          |            |
| ▶Les formats autorisés sont jpg, jpeg, png, gif ou pdf. La taille maximale autorisée pour chaque fichier est 2Mo. |          |            |
| Relevé d'identité bancaire au nom du demandeur Choisissez un fichier                                              |          |            |
| Photocopie d'une pièce d'identité Choisissez un fichier                                                           |          |            |
| Chaque pièce doit être lisible.                                                                                   |          |            |
|                                                                                                    |          |            |
|                                                                                                    | « Retour | Poursuivre |
|                                                                                                    |          |            |

<u>Important :</u> Le remboursement ne pourra être effectué que sur un compte <u>bancaire</u> courant. Il n'est pas possible d'effectuer un remboursement sur un livret d'épargne.

8) Une page récapitulative de la demande de remboursement s'affiche.

Si les informations sont correctes : cochez la case certifiant que les informations saisies sont exactes et saisissez le « captcha » (mot écrit sous l'étape de confirmation). Puis, cliquez sur "*Envoyer votre demande*".

Si les informations ne sont pas correctes : cliquez sur le bouton "*Retour*" pour modifier votre demande.

| Étape 1<br>Coordonnées du demandeur Caracte                                                              | Étape 2<br>éristiques des timbres                    | Étape 3<br>Pièces justificatives   |               | Étape 4<br>Récapitulatif et confirmation |
|----------------------------------------------------------------------------------------------------|------------------------------------------------------|------------------------------------|---------------|------------------------------------------|
| Accueil > Saisie d'une demande de remboursement                                                          |                                                      |                                    |               |                                          |
| Demande de remboursement d'ur                                                                            | n timbre acheté che                                  | z un professionnel                 |               |                                          |
|                                                                                                    |                                                      |                                    |               |                                          |
| 🗖 Vos coordonnées 🗸                                                                                      |                                                      |                                    |               |                                          |
| Nom : MARTIN                                                                                             |                                                      |                                    |               |                                          |
| Prénom : Hélène                                                                                          |                                                      |                                    |               |                                          |
| Numéro et nom de rue : 10 rue Solférino                                                                  |                                                      |                                    |               |                                          |
| Code postal : 75010 Ville : PARIS                                                                        |                                                      |                                    |               |                                          |
| Pays : FRANCE                                                                                            |                                                      |                                    |               |                                          |
| Courriel : helene.martin@gmail.fr                                                                        |                                                      |                                    |               |                                          |
| Numéro de téléphone : 0170462955                                                                         |                                                      |                                    |               |                                          |
| Références des timbres                                                                                   |                                                      |                                    |               |                                          |
| Timbre 1 : 1415 - 3971 - 0227 - 3936                                                                     |                                                      |                                    |               |                                          |
| Transaction associée : 180706600004                                                                      |                                                      |                                    |               |                                          |
| Passeport pour une personne majeure (photo fournie                                                       | ):86,00€                                             |                                    |               |                                          |
| Votre demande 🗸                                                                                          |                                                      |                                    |               |                                          |
| Montant global du remboursement demandé : 86.00 €                                                        | E                                                    |                                    |               |                                          |
| Pièces justificatives à joindre (obligatoi                                                               | ires) 🗸                                              |                                    |               |                                          |
| Delaué didentité benesire au sers du demondaus                                                           | DID add                                              |                                    |               |                                          |
| Releve didentite bancaire au nom du demandeur .<br>Photocopie d'une pièce d'identité :                   | Rib.pul<br>Research odf                              |                                    |               |                                          |
| Confirmation                                                                                             | 1 asseput put                                        |                                    |               |                                          |
| Je déclare que tous les renseignements ci-dessu<br>Tout abus ou toute déclaration frauduleuse entraînera | is sont exacts.<br>I l'invalidation de l'examen de n | ion dossier et fera l'objet de pou | rsuites judio | daires.                                  |
| potdest                                                                                                  |                                                      |                                    |               |                                          |
| * Veuillez saisir le mot dans le champ :                                                                 |                                                      |                                    |               |                                          |
|                                                                                                    |                                                      | («)                                | Retour        | Envoyer votre demande                    |

**9)** Votre demande est maintenant terminée. Une page s'affiche avec le nom et le numéro de dossier correspondant au timbre ainsi que le montant à rembourser.

Pour chaque timbre, vous recevez un mail de confirmation de la demande de remboursement à l'adresse courriel qui a été renseignée.

Après examen du dossier, si votre demande est acceptée, vous allez recevoir un mail vous informant du remboursement du timbre.

|                             |                                                                                | ieces jusuicauves 🥏                                                                                                    | Recapitulati et commation                                                                                                    |
|-----------------------------|--------------------------------------------------------------------------------|----------------------------------------------------------------------------------------------------|----------------------------------------------------------------------------------------------------|
| ement<br>ment d'un timbre   | e acheté chez un pro                                                           | fessionnel                                                                                                    |                                                                                                    |
| se. Vous trouverez ci-aprè: | s le récapitulatif de votre deman                                              | de. Merci de conserver ces infor                                                                                                    | mations.                                                                                                    |
| ore Montant<br>3936 86,00€  | Nom du dossier associé<br>MARTIN_HELENE                                        | Numéro du dossier associé<br>218000000729                                                                                                    |                                                                                                    |
|                             |                                                                                |                                                                                                    | « Retour                                                                                                    |
|                             | ment d'un timbre<br>se. Vous trouverez ci-après<br>pre Montant<br>3936 86,00 € | ment<br>ment d'un timbre acheté chez un pro<br>se. Vous trouverez ci-après le récapitulatif de votre deman<br>pre Montant Nom du dossier associé<br>3936 86,00 € MARTIN_HELENE | ment<br>ment d'un timbre acheté chez un professionnel<br>se. Vous trouverez ci-après le récapitulatif de votre demande. Merci de conserver ces infor<br>pre Montant Nom du dossier associé Numéro du dossier a<br>3936 86,00 € MARTIN_HELENE 218000000729 |

### Informations utiles sur le site timbres.impots.gouv.fr :

Foire Aux Questions : <u>https://timbres.impots.gouv.fr/pages/aide/timbredemat.jsp</u> Visite guidée : <u>https://timbres.impots.gouv.fr/pages/aide/visiteguidee.jsp</u>

Retour au sommaire